# 网上预约报账指南

# ■网上预约报账(以下简称"网报")

**网报**—是指经费负责人或被授权经办人利用校园网登录"**财务综 合服务平台**",通过"**网上报账**"系统,按其要求自行填制和提交 财务报销信息,形成"网上预约报账单"进而完成财务报销工作的 报账方式。

■登陆方式

登陆校园网主页,通过如下两种方式均可进入"财务综合服务平 台"进行网报。

**方式一:**点击"内网入口"通过学校"统一身份认证平台"以个人"电子信箱"号进入校园内网,登录"财务综合服务平台"进行网报。

**方式二:**通过"机构列表"进入财务处主页,选择"综合服务平台"以个人"工号(教工"校园卡"号)"或"学号(学生身份)" 登录进行网报。

□在财务处备案的长期临时工没有"电子信箱"和"校园卡"的 可用"身份证号"登录,初始密码为身份证号后6位。

□教工以"校园卡"号登陆的,初始密码为校园卡后6位。

□学生以"学号"登陆的,初始密码为学号后6位。

#### ■报账方式

网上预约报账试行期采用网上报账与现场报账双轨运行模式, 网报为主、动态调整。将采取先接单后制单方式,由接单人员根据 业务性质确定其应采用的报账方式。符合网报要求的接单后报账人 即可离去,业务处理将在5日内完成。符合现场报账的将按序安排 现场报账,待复核无误后方可离去,尽量缩短报账人现场等候时间。

- 1 -

## ■网上预约报销时间

申报时间: 在校园网环境下, 24 小时均可进行网上申报

接单时间: 8:00-11:30,下午不接单

现场手工报账时间: 8:00—11:20, 13:30—16:30

## ■适合网报的业务类型

可进行网报的业务类型包括日常报销、差旅费报销、借款及发放各 类劳务费业务。其中,日常报销、差旅费、借款业务通过"网上报 账"系统完成填报相关信息的工作,发放各类劳务费业务通过"网 上申报系统"完成填报相关信息的工作。

## ■不适合网报的业务类型

- □国际旅费、国际汇款业务;
- □5万以上,需要招标采购的业务;
- □大型修缮(维修)业务;
- □学校公用经费,如水费、电费、取暖费、物业费等;
- □各类收入、来款入账业务;
- □学校内部转账业务;
- □抚恤金、丧葬费、探亲旅费、个人取暖费等报销业务;
- □涉及代管款项的业务;
- □经接单人员确认不适合网上预约报账的业务。

#### ■报账流程

□网上预约报账流程

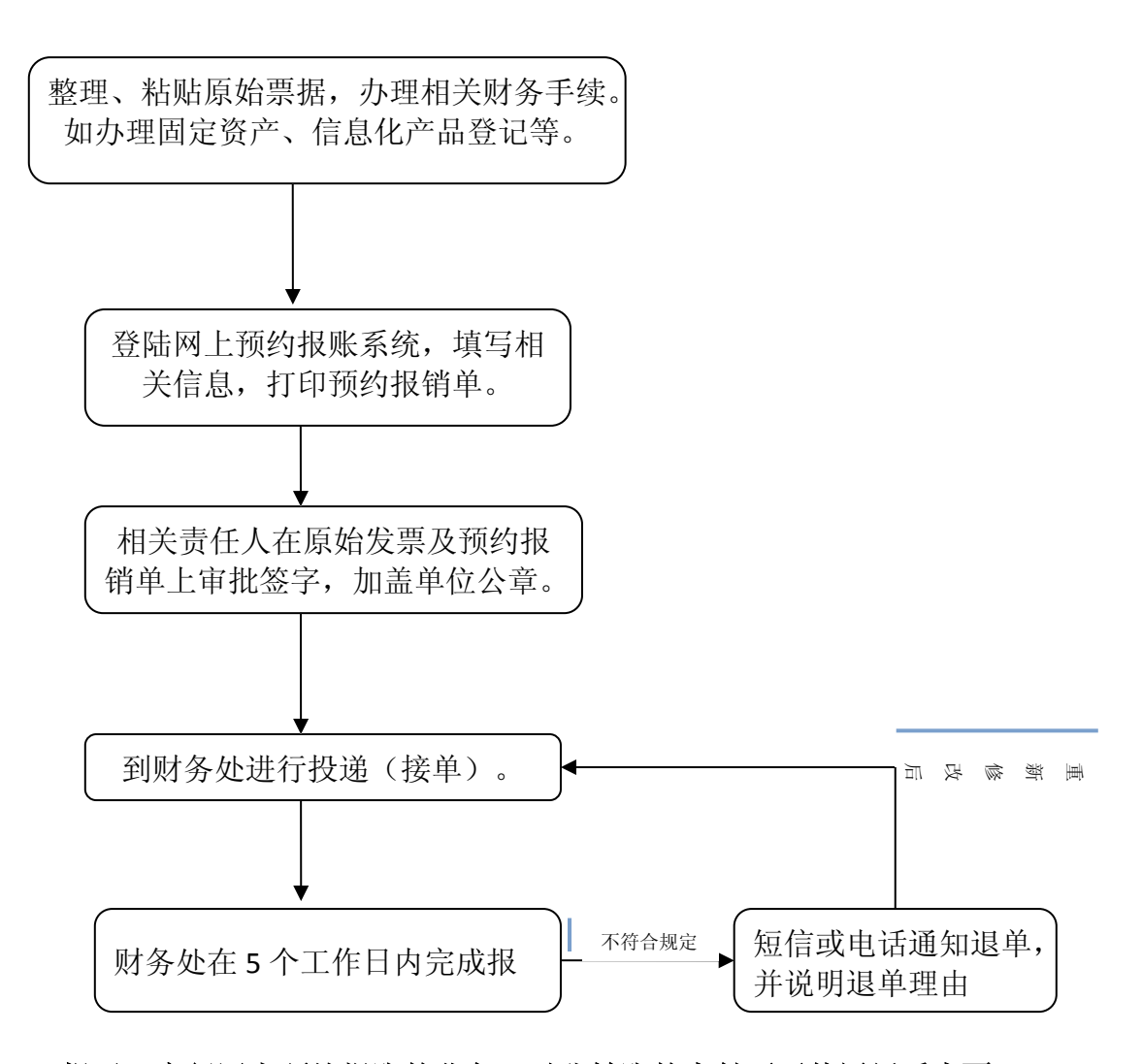

提示:实行网上预约报账的业务,对公转账的支付不再使用纸质支票 和汇票,将通过"银企直联"系统直接支付给对方单位。所以 在进行网报时要详细、准确填写收款单位银行户名、开户行全 称及银行账号。

□现场报账流程

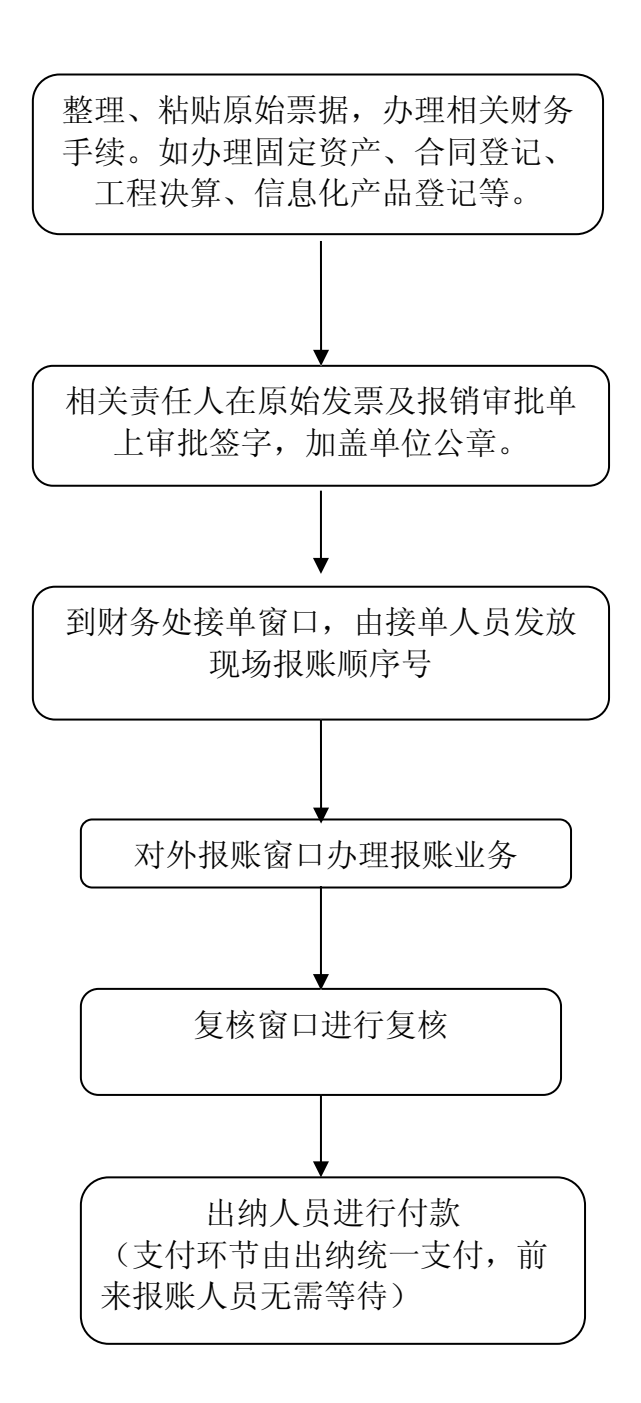

提示:实行网上预约报账后,现场报账业务的对公转账支付也不 再使用纸质支票和汇票,通过"银企直联"系统直接支付 给对方单位。所以在进行报销时需详细、准确提供收款单 位银行户名、开户行全称及银行账号。

■网报应注意的事项及要求

□**密码管理**:为保证个人信息安全,建议首次登录"财务综合 服务平台"系统后,要及时修改初始密码,请勿将自己的用户名账 号和密码告知他人,以免泄露个人财务信息。如密码遗失或密码错 误无法登录,请联系财务处系统管理员重置,联系电话: 85099276。

□**报销备案卡**:是指报销对私业务进行现金支付所打入的银行 卡。

△教工的报销备案卡系统默认为工资卡/网上申报卡,报账人可 根据需要自行修改和添加新的报销备案卡(交行借记卡)。

△本系统只支持交行借记卡,持有工行工资卡的教师需在系统 中登记一张交行借记卡,作为报销备案卡,否则无法实现对私业务 的现金支付。

△学生的报销备案卡系统默认的学子卡,学生也可自行增加一 张报销备案卡(交行借记卡),除助学金,奖学金等之外的报销款 项将打入新的报销备案卡中,如果学子卡丢失办理新卡,可自行在 网上更新卡号,无需来财务处备案更新信息。

□**授权管理**: 经费负责人根据实际需要,可将项目的网上报账、 网上查询、网上个人收入申报等功能授权其他教工或学生进行管理。 系统支持"一人多项,一项多人"分别授权管理。

□**票据粘贴**: 正确整理粘贴票据是网上报账的关键,各类原始单 据须分类整理,按网上报销的顺序排好,小型票据需按经济业务性 质分别按呈鱼鳞状粘贴在"小型票据粘贴单"指定的方框内,并注 明单据张数、金额、事由等,以免票据遗失。如果接单人员在审核 过程中发现有票据粘贴不合格等情况将会退单。

□实行网上报账的业务,进行申报时无需再填写 "东北师范大 学对私网银报销单"、"东北师范大学对公结算报销单"、"东北 师范大学差旅费报销单"、"东北师范大学借款单",送单时提交 "网上预约报销单"即可。

□填报日常报销业务相关信息时,应根据系统中的业务描述正

- 5 -

确选择对应的子项目,关键字需填写代表性的具体业务。

□报销差旅费业务时,"职级或职称"一栏须填写相应职级或 职称(如五级职员、教授、讲师等),方便判断差旅费标准。申报 完成打印报销单后,在"备注"栏填写陪同人员的的姓名、职级或 职称,如有校外人员请在"备注"栏中注明。在"是否给补助"一 栏打勾选择,不选者财务人员默认为不给差旅费补助。

□借款责任人是对借款具有及时还款、催款义务的第一人。借款业务中借款责任人必须为本校的正式教职工,借款时需携带借款责任人的工作证或一卡通等有效证件。借款责任人与借款批准人不能为同一人。

□在支付界面中,对公支付业务请正确填写对方单位名称,账 号,地区,开户行等信息(开户行名称需要填写全称);对私支付 业务需要支付给其他人时请正确输入职工号或学号。系统有添加保 存对方单位信息的功能,如与对方单位经常发生业务,请使用该功 能。

□对于日常报销业务,一个项目可以选择多个业务类型,如一 笔报销单可以同时报销图书、版面费、交通费等款;多个经费项目 也可以在同一张报销单上报销。对于借款和差旅费业务,需要"一 事一单"即每笔借款或每次出差的费用,需要申报一个报销单。

□为了提高服务质量,我们开通了"短信平台"系统,报销进 度及结果通过短信通知给各位老师,请各位老师在登录系统时输入 正确的手机号并注意查收短信。如手机号发生变动,请及时在系统 中自助更新。

□接单后请各位老师保存好接单凭证,如若在报销过程中发生 退单,请持接单凭证,在接到退单通知起一周内到财务处退单窗口 办理退单手续。

□网上预约报账业务提交成功后系统会占用相应经济业务额度, 应及时送单进行业务处理。如若取消该笔业务,请在系统中操作撤 销预约单的步骤。

- 6 -

□校外人员(临时聘用人员,博士后、东师学者、长江学者等)因无工号或学号,无法登陆"财务综合服务平台",如工作需要,可以由所在单位提出申请,财务处负责向系统中录入相关信息。

□ "财务综合服务平台"建议在 IE10 以下的浏览器中进行操作, 如果您的电脑浏览器为 IE10 或以上,请打开浏览器的兼容模式。